# Resolución de problemas de hardware para fallas de tarjeta del router de la serie 12000 de Cisco

# Contenido

Introducción prerrequisitos Requisitos **Componentes Utilizados** Compatibilidad del hardware y del software y requerimientos de memoria **Convenciones** Identifique el problema Error de placa de línea Falla de ping de la tela Mensajes de error de paridad Mensajes de error Pruebe el linecard para la falla de hardware Versiones de software del Cisco IOS más adelante que 12.0(22)S Versiones de software del Cisco IOS anterior que 12.0(22)S Información para recopilar si abre un pedido de servicio del TAC Información Relacionada

# **Introducción**

Es muy común que se desperdicie tiempo y recursos valiosos reemplazando elementos del hardware que en realidad funcionan correctamente. Este documento ayuda a solucionar problemas comunes de hardware en el router de Internet de la serie Cisco 12000 y proporciona punteros para identificar si la falla está en el hardware.

**Nota:** Este documento no se ocupa de fallas relacionadas con el software, excepto de las que habitualmente se confunden con problemas de hardware.

## prerrequisitos

### **Requisitos**

Quienes lean este documento deben tener conocimiento de los siguientes temas:

- Resolución de problemas de hardware del router de la serie 12000 de Cisco
- Resolución de problemas de desperfectos de tarjetas de línea en el router de Internet de la

#### serie Cisco 12000'

Si usted siente que el problema está relacionado con un desperfecto de hardware, este documento puede ayudarle a identificar la causa del error.

### **Componentes Utilizados**

La información que contiene este documento se basa en las siguientes versiones de software y hardware.

- Todos los routers de la serie 12000 de Internet de Cisco, entre ellos los modelos 12008, 12012, 12016, 12404, 12406, 12410 y 12416.
- Todas las versiones de software del <sup>® del</sup> Cisco IOS que apoyan al router de Internet de las Cisco 12000 Series.

La información que contiene este documento se creó a partir de los dispositivos en un ambiente de laboratorio específico. Todos los dispositivos que se utilizan en este documento se pusieron en funcionamiento con una configuración verificada (predeterminada). Si la red está funcionando, asegúrese de haber comprendido el impacto que puede tener cualquier comando.

### Compatibilidad del hardware y del software y requerimientos de memoria

Siempre que usted instale una nueva placa de línea, un módulo, o una imagen del software del Cisco IOS, es importante verificar si el router tiene bastante memoria, y que el hardware y software es compatible con las características usted quiere utilizar.

Complete estos pasos recomendados para controlar para saber si hay compatibilidad de hardware y software y requisitos de memoria:

- <u>'Utilice la herramienta Software Advisor (sólo para clientes registrados) para seleccionar el software apropiado para su dispositivo de red:</u> <u>Consejo:La sección de soporte de software para funciones (sólo para clientes registrados) lo ayuda a determinar la imagen del software del IOS de Cisco necesaria para seleccionar las características que desea implementar.</u>
- 2. Utilice la área de software de la transferencia directa (clientes registrados solamente) para controlar la cantidad mínima de memoria (RAM y flash) requerida por el software del Cisco IOS, y/o descargue la imagen del software del Cisco IOS. Para determinar la cantidad de memoria (RAM y Flash) instalada en su router, consulte Cómo elegir una versión del Software del IOS de Cisco- Requisitos de la memoria.Consejos:Si usted quiere guardar las mismas características que la versión que se está ejecutando actualmente en su ranurador, pero no sabe qué característica le fijó uso, ingrese el comando show version en su dispositivo de Cisco, y pegue su salida en la herramienta intérprete de la salida. Usted puede utilizar al intérprete de la salida (clientes registrados solamente) para visualizar los problemas potenciales y los arreglos. Para usar Output Interpreter (sólo para clientes registrados), debe estar registrado como cliente, conectado y tener habilitado JavaScript. Es importante comprobar la compatibilidad de las funciones, especialmente si desea utilizar las funciones del programa más recientes.'Si necesita actualizar la imagen del software del IOS de Cisco a una versión o conjunto de características nuevo, consulte la sección Cómo elegir una versión del software del IOS de Cisco para obtener más información al respecto.'
- Si usted determina que una actualización de software del Cisco IOS está requerida, siga la instalación de software y procedimiento de actualización para el Cisco 12000 Series Router. Consejo: Para la información sobre cómo recuperar a un Cisco 12000 Series Router

se pegó en ROMmon (rommon # > mensaje), ve el <u>procedimiento de recuperación de</u> <u>ROMmon para Cisco 12000</u>.

### **Convenciones**

Para más información sobre los convenios del documento, vea los <u>convenios de los consejos</u> <u>técnicos de Cisco</u>.

### Identifique el problema

Con la ayuda de la información en esta sección, usted podrá determinar si los problemas que usted hace frente con su linecard son dotación-relacionados.

La primera cosa que usted necesita hacer es identificar la causa del error de placa de línea o de los errores de consola que usted encuentra. Para ver qué indicador luminoso LED amarillo de la placa muestra gravedad menor es posiblemente culpable, es esencial que usted recoge la salida de estos comandos:

- show context summary
- show logging
- muestre el resumen del registro
- muestre el <slot del diag >
- muestre el <slot de la ranura del contexto >

Junto con estos comandos show específicos, usted debe también recopilar esta información:

- Registros de la consola o información de Syslog Éstos pueden ser cruciales determinar el problema de origen si ocurren los varios indicios. Si ponen al router para enviar los registros a un servidor de Syslog, usted vería posiblemente una cierta información sobre qué sucedió. Para los registros de la consola, es el mejor ser conectado directamente con el router en el puerto de la consola a través del <u>Registro de mensajes del sistema</u>.
- Soporte técnico de la demostración: El comando show technical-support es una compilación de muchos diversos comandos, e incluye la versión de la demostración, los ejecutar-config de la demostración, y las pilas de la demostración. Cuando un router tiene problemas, el ingeniero del Centro de asistencia técnica de Cisco (TAC) normalmente solicita esta información. Es importante recoger la salida del comando show technical-support antes de que usted recargue o potencia-ciclo su dispositivo, porque estas acciones pueden hacer toda la información sobre el problema ser perdido.

Aquí están algunos ejemplos de la salida que usted puede esperar que vean si su procesador de la ruta del gigabit (GRP) o el linecard ha causado un crash:

```
Router#show context summary
CRASH INFO SUMMARY
Slot 0 : 0 crashes
Slot 1 : 1 crashes
1 - crash at 10:36:20 UTC Wed Dec 19 2001
Slot 2 : 0 crashes
```

 Slot 3 : 0 crashes

 Slot 4 : 0 crashes

 Slot 5 : 0 crashes

 Slot 6 : 0 crashes

 Slot 7 : 0 crashes

 Slot 8 : 0 crashes

 Slot 9 : 0 crashes

 Slot 10: 0 crashes

 Slot 11: 0 crashes

 Slot 12: 0 crashes

 Slot 13: 0 crashes

 Slot 13: 0 crashes

#### Router#show logging

Syslog logging: enabled (2 messages dropped, 0 messages rate-limited, 0 flushes, 0 overruns)

Console logging: level debugging, 24112 messages logged Monitor logging: level debugging, 0 messages logged Buffer logging: level debugging, 24411 messages logged Logging Exception size (4096 bytes) Trap logging: level informational, 24452 message lines logged

#### 5d16h: %LCINFO-3-CRASH: Line card in slot 1 crashed

5d16h: %GRP-4-RSTSLOT: Resetting the card in the slot: 1,Event: 38 5d16h: %IPCGRP-3-CMDOP: IPC command 3 5d16h: %CLNS-5-ADJCHANGE: ISIS: Adjacency to malachim2 (GigabitEthernet1/0) Up, n8 (slot1/0): linecard is disabled -Traceback=602ABCA8 602AD8B8 602B350C 602B3998 6034312C 60342290 601A2BC4 601A2BB0 5d16h: %LINK-5-CHANGED: Interface GigabitEthernet1/0, changed state to administratively down 5d16h: %LINEPROTO-5-UPDOWN: Line protocol on Interface GigabitEthernet1/0,

changed state to down

5d16h: %GRP-3-CARVE\_INFO: Setting mtu above 8192 may reduce available buffers

on Slot: 1. SLOT 1:00:00:09: %SYS-5-RESTART: System restarted --Cisco Internetwork Operating System Software IOS (tmew adjacency) GS Software (GLC1-LC-M), Version 12.0(17)ST3, EARLY DEPLOYMENT RELEASE SOFTWARE (fc1) TAC Support: http://www.cisco.com/tac Copyright (c) 1986-2001 by cisco Systems, Inc. Compiled Thu 08-Nov-01 20:21 by dchih 5dl6h: %GRPGE-6-AUTONEG\_STATE: Interface GigabitEthernet1/0: Link OK autonegotiation complete 5d16h: %LINK-3-UPDOWN: Interface GigabitEthernet1/0, changed state to up 5d16h: %LINEPROTO-5-UPDOWN: Line protocol on Interface GigabitEthernet1/0, changed state to up Router#show diag 1 SLOT 1 (RP/LC 1 ): 3 Port Gigabit Ethernet MAIN: type 68, 800-6376-01 rev E0 dev 0 HW config: 0x00 SW key: 00-00-00 PCA: 73-4775-02 rev E0 ver 2 HW version 2.0 S/N CAB0450G8FX MBUS: Embedded Agent Test hist: 0x00 RMA#: 00-00-00 RMA hist: 0x00 DIAG: Test count: 0x00000001 Test results: 0x00000000 FRU: Linecard/Module: 3GE-GBIC-SC= Route Memory: MEM-GRP/LC-64= Packet Memory: MEM-LC1-PKT-256= L3 Engine: 2 - Backbone OC48 (2.5 Gbps) MBUS Agent Software version 01.46 (RAM) (ROM version is 02.10) Using CAN Bus A ROM Monitor version 10.06 Fabric Downloader version used 05.01 (ROM version is 05.01) Primary clock is CSC 0 Board is analyzed Board State is Line Card Enabled (IOS RUN )

Insertion time: 00:00:10 (5d16h ago)

DRAM size: 67108864 bytes

FrFab SDRAM size: 134217728 bytes, SDRAM pagesize: 8192 bytes

ToFab SDRAM size: 134217728 bytes, SDRAM pagesize: 8192 bytes

#### 1 crash since restart

#### Router#show context slot 1

CRASH INFO: Slot 1, Index 1, Crash at 10:36:20 UTC Wed DEC 19 2001 VERSION:

GS Software (GLC1-LC-M), Version 12.0(17)ST3,

EARLY DEPLOYMENT RELEASE SOFTWARE (fcl)

TAC Support: http://www.cisco.com/tac

Compiled Thu 08-Nov-01 20:21 by dchih

Card Type: 3 Port Gigabit Ethernet, S/N

System exception: sig=10, code=0x10, context=0x41036514

#### System restarted by a Bus Error exception

STACK TRACE:

-Traceback= 406914C8 4004EEAC 4005BCE4 400A33F4 400A33E0

#### CONTEXT:

\$0 : 0000000, AT : 41030000, v0 : 00000000, v1 : 41036290 a0 : 0000030, a1 : 412C6CA0, a2 : 00000000, a3 : 0000000 t0 : 00008100, t1 : 34008101, t2 : 400C5590, t3 : FFFF00FF t4 : 400C5560, t5 : 00040000, t6 : 00000000, t7 : 413D1D78 s0 : FF012345, s1 : 00000031, s2 : 41032B10, s3 : 41BB8F00 s4 : 00000000, s5 : 00000001, s6 : 4101D620, s7 : 00000000 t8 : 418EA1C8, t9 : 00000000, k0 : 4142C7A0, k1 : 400C7538 gp : 40F57DC0, sp : 41BB8EE8, s8 : 41023740, ra : 406914C8 EPC : 0x406914C8, SREG : 0x34008103, Cause : 0x0000010 ErrorEPC : 0x400B3A5C -Process Traceback= No Extra Traceback SLOT 1:00:00:09: %SYS-5-RESTART: System restarted --Cisco Internetwork Operating System Software IOS (tm) GS Software (GLC1-LC-M), Version 12.0(17)ST3,

EARLY DEPLOYMENT RELEASE SOFTWARE (fc1)

```
TAC Support: http://www.cisco.com/tac
Copyright (c) 1986-2001 by cisco Systems, Inc.
Compiled Thu 08-Nov-01 20:21 by dchih
SLOT 1:20:18:09: %LCGE-6-GBIC_OIR: 3 Port Gigabit Ethernet GBIC
removed from port 2
SLOT 1:20:18:29: %LCGE-6-GBIC_OIR: 3 Port Gigabit Ethernet GBIC
inserted in port 2
SLOT 1:3d20h: %LCGE-6-GBIC_OIR: 3 Port Gigabit Ethernet GBIC
removed from port 2
SLOT 1:3d20h: %LCGE-6-GBIC_OIR: 3 Port Gigabit Ethernet GBIC
inserted in port 2
SLOT 1:00:00:09: %SYS-5-RESTART: System restarted --
Cisco Internetwork Operating System Software
IOS (TM) GS Software (GLC1-LC-M), Version 12.0(17)ST3,
EARLY DEPLOYMENT RELEASE SOFTWARE (fc1)
TAC Support: http://www.cisco.com/tac
Copyright (c) 1986-2001 by cisco Systems, Inc.
Compiled Thu 08-Nov-01 20:21 by dchi
```

### Error de placa de línea

Si un linecard ha causado un crash, y usted ha identificado el linecard que ha causado un crash, usted ahora necesita determinar la causa de la caída. La salida del **comando show context <slot>** le permite hacer esto. Aquí tiene un ejemplo:

Router#show context slot 2
CRASH INFO: Slot 2, Index 1, Crash at 12:24:22 MET Wed Nov 28 2001
VERSION:
GS Software (GLC1-LC-M), Version 12.0(18)S1,
EARLY DEPLOYMENT RELEASE SOFTWARE (fc1)
TAC Support: http://www.cisco.com/tac
Compiled Fri 07-Sep-01 20:13 by nmasa
Card Type: 3 Port Gigabit Ethernet, S/N
System exception: SIG=23, code=0x24, context=0x4103FE84
System restarted by a Software forced crash

STACK TRACE:

-Traceback= 400BEB08 40599554 4004FB64 4005B814 400A1694 400A1680 CONTEXT: \$0 : 00000000, AT : 41040000, v0 : 00000032, v1 : 4103FC00 a0 : 4005B0A4, a1 : 41400A20, a2 : 00000000, a3 : 0000000 t0 : 41D75220, t1 : 8000D510, t2 : 00000001, t3 : FFFF00FF t4 : 400C2670, t5 : 00040000, t6 : 00000000, t7 : 4150A398 s0 : 0000003C, s1 : 00000036, s2 : 4103C4D0, s3 : 41D7EC60 s4 : 00000000, s5 : 00000001, s6 : 41027040, s7 : 00000000 t8 : 41A767B8, t9 : 00000000, k0 : 415ACE20, k1 : 400C4260 GP : 40F0DD00, SP : 41D7EC48, s8 : 4102D120, ra : 40599554 EPC : 0x400BEB08, SREG : 0x3400BF03, Cause : 0x00000024 ErrorEPC : 0x400C6698, BadVaddr : 0xFFBFFFFB -Process Traceback= No Extra Traceback SLOT 2:00:00:09: %SYS-5-RESTART: System restarted --Cisco Internetwork Operating System Software IOS (TM) GS Software (GLC1-LC-M), Version 12.0(18)S1, EARLY DEPLOYMENT RELEASE SOFTWARE (fc1) TAC Support: http://www.cisco.com/tac Copyright (c) 1986-2001 by cisco Systems, Inc. Compiled Fri 07-Sep-01 20:13 by nmae

Usted puede identificar el tipo de caída que ha ocurrido del valor "SIG=" en la salida del **comando show context slot <slot>**. Vea la <u>Tabla de códigos de los SIG</u> para los detalles.

Aquí están algunos links que proporcionan a más información en tres la mayoría de los tipos comunes de errores de placa de línea, y explican cómo resolverlos problemas:

- Caída del sistema forzada por software (SIG=23)
- Error de bus (SIG=10)
- Excepción de la paridad del memoria caché (SIG=20)

En el ejemplo anterior, el linecard ha causado un crash debido a un "caída del sistema forzada por software" y, mientras que el nombre sugiere, una excepción de software ha causado la recarga. Una vez que usted ha determinado la causa y ha recogido la salida necesaria, usted puede controlar para saber si hay un bug en su versión de software del Cisco IOS usando el juego de herramientas del bug (clientes registrados solamente).

Controle el estado actual del linecard

Cuando usted ha determinado si los problemas son errores de sistema en el registro o una caída real, usted debe controlar el estado actual del linecard para ver si se ha recuperado del incidente que ha ocurrido. Para identificar el estatus de los linecards individuales, usted puede o examinar los diodos emisores de luz (LED) situados en el frente del indicador luminoso LED amarillo de la placa muestra gravedad menor, o publique el **comando show led**. Éste es un ejemplo de salida:

Router#**show led** SLOT 1 : RUN IOS SLOT 6 : DNLD FABL SLOT 7 : RP ACTV SLOT 10 : RUN IOS SLOT 11 : RUN IOS SLOT 14 : RUN IOS

<u>El cuadro 1</u> y el <u>cuadro 2</u> describen la mayoría de los tipos comunes de salida que usted ve de este comando y de sus significados.

**Nota:** Es posible que el valor del LED sea invertido. Por ejemplo, el **FUNCIONAMIENTO IOS** se puede visualizar como **IOS FUNCIONADO CON**.

| Estatus<br>RP LED    | Significado del estatus LED                                                              |
|----------------------|------------------------------------------------------------------------------------------|
| RP<br>PARA<br>ARRIBA | El RP está funcionando con el software del<br>Cisco IOS y está funcionando correctamente |
| MSTR<br>RP           | RP está actuando como el GRP principal                                                   |
| RP<br>ESLAVO         | RP actúa como GRP esclavo                                                                |
| RP<br>ACTV           | RP está actuando como el GRP principal                                                   |
| SEC RP               | RP actúa como GRP esclavo                                                                |
| MEM<br>INIT          | El RP está intentando clasificar la memoria                                              |

#### Cuadro 1 - Estatus y significado RP LED

### Cuadro 2 - Estatus y significado LC LED

| Estatus LC LED | Significado del estatus LED                                         |
|----------------|---------------------------------------------------------------------|
| DIAG DNLD      | El linecard está descargando el<br>software de diagnóstico de campo |
| FALL DIAG      | El linecard ha fallado la prueba de<br>diagnóstico de campo         |
| PASO DIAG      | El linecard ha pasado la prueba de<br>diagnóstico de campo          |

| PRUEBA DIAG            | El linecard está ejecutando el<br>software de diagnóstico de campo                              |
|------------------------|-------------------------------------------------------------------------------------------------|
| FABL DNLD              | El linecard está poniendo en marcha el "descargador de la tela"                                 |
| ESPERA FABL            | El linecard está esperando para<br>cargar el "descargador de la tela"                           |
| EN EL RSET             | El linecard está reajustando                                                                    |
| IOS DNLD               | El linecard está descargando el<br>software del Cisco IOS a través de la<br>tela del conmutador |
| FUNCIONAMIEN<br>TO IOS | El linecard ahora se activa                                                                     |
| IOS PARA<br>ARRIBA     | El linecard ha acabado cargar y ahora<br>está funcionando con el software del<br>Cisco IOS      |
| MBUS DNLD              | El linecard está descargando el<br>agente del BUS de mantenimiento<br>(MBUS)                    |
| MEM INIT               | El linecard está intentando clasificar la<br>memoria                                            |
| PWR APAGADO            | El linecard se acciona apagado                                                                  |

Si el estatus del linecard es cualquier cosa con excepción del "IOS FUNCIONADO CON", o el GRP es ni el master activo/primario ni el auxiliar/secundario, éste significa que hay un problema y el indicador luminoso LED amarillo de la placa muestra gravedad menor no ha cargado completamente correctamente. Antes de que usted substituya el indicador luminoso LED amarillo de la placa muestra gravedad menor so ha cargado de la placa muestra gravedad menor so para fijar el problema:

- 1. Recargue el microcódigo a través del **<slot > del** comando global configuration de la **recarga del microcódigo**.
- 2. Recargue el indicador luminoso LED amarillo de la placa muestra gravedad menor a través del comando hw-module slot <slot> reload. Esto hace el linecard reajustar y la re-transferencia directa el BUS de mantenimiento (MBUS) y los módulos de software del descargador de la tela antes de que intente la re-transferencia directa el software del Cisco IOS del linecard.
- 3. Restablezca manualmente la tarjeta de línea. Esto puede eliminar cualquier problema que sea causado por una conexión defectuosa al MBUS o al Switching Fabric.

**Nota:** Para más información sobre cómo resolver problemas los linecards pegados en cualquier estatus con excepción del IOS FUNCIONADO CON, vea la <u>comprensión del proceso que arranca en el router de Internet de las Cisco 12000 Series</u>.

# Falla de ping de la tela

Los errores de ping de entramado ocurren cuando una tarjeta de línea o el GRP secundario no pueden responder al pedido de ping de entramado ping desde el GRP principal por el switch fabric. Tales errores son un síntoma del problema que usted debe investigar. Estos mensajes de error los indican:

%GRP-3-FABRIC\_UNI: Unicast send timed out (1) %GRP-3-COREDUMP: Core dump incident on slot 1, error: Fabric ping failure %LCINFO-3-CRASH: Line card in slot 1 crashed

Podrá encontrar más información acerca de este problema en Resolución de problemas de de tiempo de espera de ping de recursos físicos y fallas en el router de Internet Cisco serie 12000.

# Mensajes de error de paridad

El documento del <u>árbol de fallas de errores de paridad del router de Internet de las Cisco 12000</u> <u>Series</u> explica los pasos para resolver problemas y para aislar una pieza o un componente del router de Internet de las Cisco 12000 Series que falla, después de que usted encuentre una variedad de mensajes de error de paridad.

## Mensajes de error

Si usted experimenta cualesquiera mensajes de error relacionados con uno de los linecards, usted puede utilizar el <u>decodificador del mensaje de error de Cisco</u> (clientes registrados solamente) para encontrar la información sobre el significado del mensaje de error. Alguna de ellos punta a los problemas del hardware del linecard, mientras que otros indican un bug de software del Cisco IOS, o a los problemas del hardware en otra parte del router. Este documento no cubre todos estos mensajes.

Cierto Cisco Express Forwarding (CEF) y Proceso-comunicación inter (IPC) - los mensajes relacionados se explican en <u>resolver problemas los mensajes de error CEF-relacionados</u>.

# Pruebe el linecard para la falla de hardware

El software de diagnóstico de campo del linecard se diseña para identificar cualquier linecard defectuoso dentro de un router de Cisco 12000 (todas las 12xxx Series). Antes del Cisco IOS Software Release 12.0(22)S, el software de diagnóstico de campo fue integrado dentro del software del Cisco IOS. Del Cisco IOS Software Release 12.0(22)S hacia adelante, se ha desmontonado este software, y usted puede descargarlo de CCO con la <u>área de software de la transferencia directa</u> (clientes registrados solamente) (FIELD DIAGS selecto bajo plataforma 120XX). Todavía se ejecuta de un comando iniciado mientras que el software del Cisco IOS que se ejecuta, pero usted debe especificar la fuente (cualquier servidor del cargador del programa inicial del Trivial File Transfer Protocol (TFTP), o memoria Flash PCMCIA) en la línea de comando. Funcionan con a todos los comandos field diagnostics en el permiso llano del software del Cisco IOS.

### Versiones de software del Cisco IOS más adelante que 12.0(22)S

Del Cisco IOS Software Release 12.0(22)S hacia adelante, Cisco Systems ha desmontonado la imagen del linecard del diagnóstico de campo de Cisco 12000 de la imagen del software del Cisco IOS. En las versiones anteriores, los diagnósticos se podrían poner en marcha de la línea de comando y la imagen de diagnóstico integrada sería puesta en marcha. Para acomodar a los clientes con los indicadores luminosos LED amarillo de la placa muestra gravedad menor de

memoria Flash 20Mb, el software de diagnóstico de campo ahora se salva y se mantiene como imagen separada: c12k-fdiagsbflc-mz.xxx-xx.S.bin (donde está el número de la versión x). Esto significa eso para que un cliente ponga en marcha los diagnósticos de campo, esta imagen debe estar disponible en una tarjeta flash o un servidor de arranque TFTP separada. La última versión está siempre disponible en Cisco.com. Para los indicadores luminosos LED amarillo de la placa muestra gravedad menor del procesador de la ruta del funcionamiento (PRP), los indicadores luminosos LED amarillo de la placa muestra gravedad menor del procesador de la ruta del switch Gigabit (GRP), y la tela prueba, estas pruebas siguen integrados con la imagen del software del Cisco IOS. Las características de la línea de comando se han cambiado para reflejar esto.

Mientras que la prueba de diagnóstico está en curso, el linecard no funciona normalmente y no puede pasar ningún tráfico para la duración de la prueba (5-20 minutos, sobre la base de la complejidad del linecard). Sin la **palabra clave verbosa**, el comando da un resultado truncado que muestre un paso o un fall para el indicador luminoso LED amarillo de la placa muestra gravedad menor. Cuando usted comunica con TAC, el **modo detallado** es el más útil identificar los problemas específicos. La salida de la prueba de diagnóstico sin el **comando verbose** parece esto:

Router# diag 7 verbose tftp://223.255.254.254/muckier/award/c12k-fdiagsbflc-mz Running DIAG config check Fabric Download for Field Diags chosen: If timeout occurs, try 'mbus' option. Running Diags will halt ALL activity on the requested slot. [confirm] Router# Launching a Field Diagnostic for slot 7 Downloading diagnostic tests to slot 7 via fabric (timeout set to 300 sec.) 5d20h: %GRP-4-RSTSLOT: Resetting the card in the slot: 7, Event: EV\_ADMIN\_FDIAGLoading muckier/award/c12k-fdiagsbflc-mz from 223.255.254.254 5d20h: Downloading diags from tftp file tftp://223.255.254.254/muckier/award/ c12k-fdiagsbflc-mz [OK - 13976524 bytes] FD 7> GSR Field Diagnostics V6.05 FD 7> Compiled by award on Tue Jul 30 13:00:41 PDT 2002 FD 7> view: award-conn\_isp.FieldDiagRelease Executing all diagnostic tests in slot 7 (total/indiv. timeout set to 2000/600 sec.) FD 7> BFR\_CARD\_TYPE\_OC12\_4P\_POS testing... FD 7> Available test types 2 FD 7> 1 FD 7> Completed f\_diags\_board\_discovery() (0x1) FD 7> Test list selection received: Test ID 1, Device 0 FD 7> running in slot 7 (30 tests from test list ID 1) FD 7> Skipping MBUS\_FDIAG command from slot 2

```
FD 7> Just into idle state
Field Diagnostic ****PASSED**** for slot 7
Shutting down diags in slot 7
Board will reload
5d20h: %GRP-4-RSTSLOT: Resetting the card in the slot: 7,Event:
EV_ADMIN_FDIAG
5d20h: %GRP-4-RSTSLOT: Resetting the card in the slot: 7,Event:
EV_FAB_DOWNLOADER_DOWNLOAD_FAILURE
SLOT 7:00:00:09: %SYS-5-RESTART: System restarted --
Cisco Internetwork Operating System Software
IOS (tm) GS Software (GLC1-LC-M), Experimental Version 12.0(20020509:045149)
[award-conn_isp.f_diag_new 337]
Copyright (c) 1986-2002 by cisco Systems, Inc.
Compiled Tue 25-Jun-02 15:51 by award
```

Las recargas del linecard automáticamente solamente después que pasa la prueba.

Aquí está un ejemplo en el cual la versión de software than12.0(22)S anterior del Cisco IOS, el linecard falló en la prueba y no la recargó así automáticamente. Usted puede recargar manualmente el linecard con el **comando hw-module slot <slot> reload**.

Cuando usted utiliza la **palabra clave verbosa**, la salida incluye cada prueba individual se realice que. Si la prueba PASA, se comienza la prueba siguiente. Una salida de muestra parece esto:

```
Router# diag 7 verbose tftp tftp://223.255.254.254/ muckier/award/c12k-fdiagsbflc-mz
Running DIAG config check
Fabric Download for Field Diags chosen: If timeout occurs, try 'mbus' option.
Verbose mode: Test progress and errors will be displayed
Runnning Diags will halt ALL activity on the requested slot. [confirm]
Router#
Launching a Field Diagnostic for slot 7
Downloading diagnostic tests to slot 7 via fabric (timeout set to 300 sec.)
00:07:41: %GRP-4-RSTSLOT: Resetting the card in the slot: 7, Event: EV_ADMIN_FDIAG
Loading muckier/award/c12k-fdiagsbflc-mz from 223.255.254.254 (via Ethernet0):
!!!!!! (...)
00:08:24: Downloading diags from tftp file tftp://223.255.254.254/muckier/
award/c12k-fdiagsbflc-mz
11111111111111111
[OK - 13976524 bytes]
FD 7> GSR Field Diagnostics V6.05
FD 7> Compiled by award on Tue Jul 30 13:00:41 PDT 2002
```

FD 7> view: award-conn\_isp.FieldDiagRelease Executing all diagnostic tests in slot 7 (total/indiv. timeout set to 2000/600 sec.) FD 7> BFR\_CARD\_TYPE\_OC12\_4P\_POS testing... FD 7> Available test types 2 FD 7> 1 FD 7> Completed f\_diags\_board\_discovery() (0x1) FD 7> Verbosity now (0x00000011) TESTSDISP FATL FD 7> Test list selection received: Test ID 1, Device 0 FD 7> running in slot 7 (30 tests from test list ID 1) FD 7> Just into idle state FDIAG\_STAT\_IN\_PROGRESS(7): test #1 Dram Marching Pattern FDIAG\_STAT\_IN\_PROGRESS(7): test #2 Dram Datapins FDIAG\_STAT\_IN\_PROGRESS(7): test #3 Dram Busfloat FDIAG\_STAT\_IN\_PROGRESS(7): test #4 RBM SDRAM Marching Pattern FDIAG\_STAT\_IN\_PROGRESS(7): test #5 RBM SDRAM Datapins FDIAG\_STAT\_IN\_PROGRESS(7): test #6 RBM SSRAM Marching Pattern FDIAG\_STAT\_IN\_PROGRESS(7): test #7 RBM SSRAM Datapins Memory FDIAG\_STAT\_IN\_PROGRESS(7): test #8 TBM SDRAM Marching Pattern FDIAG\_STAT\_IN\_PROGRESS(7): test #9 TBM SDRAM Datapins FDIAG\_STAT\_IN\_PROGRESS(7): test #10 TBM SSRAM Marching Pattern FDIAG\_STAT\_IN\_PROGRESS(7): test #11 TBM SSRAM Datapins Memory FDIAG\_STAT\_IN\_PROGRESS(7): test #12 PSA TLU SDRAM Marching Pattern FDIAG\_STAT\_IN\_PROGRESS(7): test #13 PSA TLU SDRAM Datapins FDIAG\_STAT\_IN\_PROGRESS(7): test #14 PSA PLU SDRAM Marching Pattern FDIAG\_STAT\_IN\_PROGRESS(7): test #15 PSA PLU SDRAM Datapins FDIAG\_STAT\_IN\_PROGRESS(7): test #16 PSA SRAM Marching Pattern FDIAG\_STAT\_IN\_PROGRESS(7): test #17 PSA SRAM Datapins FDIAG\_STAT\_IN\_PROGRESS(7): test #18 To Fabric SOP FIFO SRAM Memory FDIAG\_STAT\_IN\_PROGRESS(7): test #19 From Fabric SOP FIFO SRAM Memory FDIAG\_STAT\_IN\_PROGRESS(7): test #20 RBM to SALSA Packet FDIAG\_STAT\_IN\_PROGRESS(7): test #21 TBM to SALSA Packet FDIAG\_STAT\_IN\_PROGRESS(7): test #22 RBM to TBM SLI Packet Loopback FDIAG\_STAT\_IN\_PROGRESS(7): test #23 TBM to PSA Packet -Framer Loopback FDIAG\_STAT\_IN\_PROGRESS(7): test #24 TBM to TX SOP Packet FDIAG\_STAT\_IN\_PROGRESS(7): test #25 TBM to RX SOP Packet -4302 Terminal Loopback FDIAG\_STAT\_IN\_PROGRESS(7): test #26 TBM to RX SOP Packet -Framer System Bus Loop FDIAG\_STAT\_IN\_PROGRESS(7): test #27 RBM to TBM Fabric Packet Loopback FDIAG\_STAT\_IN\_PROGRESS(7): test #28 TBM to RBM Packet, RBM page crossing FDIAG\_STAT\_IN\_PROGRESS(7): test #29 TBM to TX SOP Packet Simultaneous FDIAG\_STAT\_IN\_PROGRESS(7): test #30 TBM to PSA Multicast Packets -Framer Loopback FDIAG\_STAT\_DONE(7) FD 7> Changed current\_status to FDIAG\_STAT\_IDLE

#### Field Diagnostic \*\*\*\*PASSED\*\*\*\* for slot 7

Field Diag eeprom values: run 62 fail mode 0 (PASS) slot 7

last test failed was 0, error code 0

Shutting down diags in slot 7

Board will reload

Estos resultados entonces se salvan en memoria programable de sólo lectura eléctricamente borrable (EEPROM) en el linecard. Usted puede ver los resultados del último diagnóstico realizado en el linecard con el **comando diag <slot> previous**. Éste es un ejemplo de salida:

Router#diag 3 previous

Field Diag eeprom values: run 0 fail mode 0 (PASS) slot 3 last test failed was 0, error code 0

Si no se ha realizado ningunos diagnósticos de campo anteriores en el indicador luminoso LED amarillo de la placa muestra gravedad menor, la salida parece esto:

Router#diag 3 previous

Field Diags have not been run on this board previously -

EE prom results uninitialized.

Field Diag eeprom values: run 16777215 fail mode 0 (PASS) slot 9 last test failed was 65535, error code 65535

En el pasado, se presentaron algunos errores de programación que hicieron que las pruebas de diagnóstico fracasaran, aun en casos de tarjetas no defectuosas, de modo que -como precauciónsi la tarjeta de línea falla y ya se reemplazó anteriormente, sería útil someter este resultado a verificación por parte del Centro de Asistencia Técnica (TAC).

#### Versiones de software del Cisco IOS anterior que 12.0(22)S

El software de diagnóstico de campo del linecard se lía con el software principal del Cisco IOS para permitirle probar independientemente de si el linecard sospechado es defectuoso. Para utilizar esta característica, usted debe estar en el modo privilegiado del permiso, y publica el **comando diag <slot> <verbose>**.

Mientras que la prueba de diagnóstico está en curso, el linecard no funciona normalmente y no puede pasar ningún tráfico para la duración de la prueba (5-15 minutos, sobre la base de la complejidad del linecard). Sin la **palabra clave verbosa**, el comando da un resultado truncado que muestre un paso o un fall para el indicador luminoso LED amarillo de la placa muestra gravedad menor. La salida de la prueba de diagnóstico sin el **comando verbose** parece esto:

Router#diag 3 Running DIAG config check Running Diags will halt ALL activity on the requested slot [confirm] Router# Launching a Field Diagnostic for slot 3 Downloading diagnostic tests to slot 3 (timeout set to 600 sec.) \*Nov 18 22:20:40.237: %LINK-5-CHANGED: Interface GigabitEthernet3/0, changed state to administratively down Field Diag download COMPLETE for slot 3 Las recargas del linecard automáticamente solamente después que pasa la prueba. En el ejemplo anterior, el linecard falló en la prueba y no la recargó así automáticamente. Usted puede recargar manualmente el linecard con el **comando hw-module slot <slot> reload**.

Cuando usted utiliza la **palabra clave verbosa**, la salida incluye cada prueba individual se realice que, e independientemente de si cada prueba ha pasado o ha fallado. Éste es un ejemplo de salida:

Router#diag 3 verbose Running DIAG config check Running Diags will halt ALL activity on the requested slot. [confirm] Router# Launching a Field Diagnostic for slot 3 Downloading diagnostic tests to slot 3 (timeout set to 600 sec.) Field Diag download COMPLETE for slot 3 FD 3> GSR Field Diagnostics V4.0 FD 3> Compiled by award on Thu May 18 13:43:04 PDT 2000 FD 3> view: award-conn\_isp.FieldDiagRelease FD 3> BFR\_CARD\_TYPE\_1P\_GE testing... FD 3> running in slot 3 (83 tests) Executing all diagnostic tests in slot 3

FD 3> Verbosity now (0x0000001) TESTSDISP FDIAG\_STAT\_IN\_PROGRESS(3): test #1 R5K Internal Cache FDIAG\_STAT\_IN\_PROGRESS(3): test #2 Burst Operations FDIAG\_STAT\_IN\_PROGRESS(3): test #3 Subblock Ordering FDIAG\_STAT\_IN\_PROGRESS(3): test #4 P4/EEPROM Clock Speed Matching FDIAG\_STAT\_IN\_PROGRESS(3): test #5 Dram Marching Pattern FDIAG\_STAT\_IN\_PROGRESS(3): test #6 Dram Datapins FDIAG\_STAT\_IN\_PROGRESS(3): test #7 Dram Busfloat FDIAG STAT\_IN\_PROGRESS(3): test #8 To Fabric (RX) BMA SDRAM Marching Pattern FDIAG\_STAT\_IN\_PROGRESS(3): test #9 To Fabric (RX) BMA SDRAM Datapins FDIAG\_STAT\_IN\_PROGRESS(3): test #10 To Fabric (RX) BMA Q Manager SRAM Busfloat FDIAG\_STAT\_IN\_PROGRESS(3): test #11 To Fabric (RX) BMA Q Manager SRAM Datapins FDIAG STAT\_IN\_PROGRESS(3): test #12 To Fabric (RX) BMA Q Manager SRAM Marching Pa FDIAG\_STAT\_IN\_PROGRESS(3): test #13 From Fabric (TX) BMA SDRAM Marching Pattern FDIAG\_STAT\_IN\_PROGRESS(3): test #14 From Fabric (TX) BMA SDRAM Datapins FDIAG\_STAT\_IN\_PROGRESS(3): test #15 From Fabric (TX) BMA Q Manager SRAM Busfloat FDIAG\_STAT\_IN\_PROGRESS(3): test #16 From Fabric (TX) BMA Q Manager SRAM Datapins FDIAG STAT\_IN\_PROGRESS(3): test #17 From Fabric (TX) BMA Q Manager SRAM Marching FDIAG\_STAT\_IN\_PROGRESS(3): test #18 To Fabric SOP FIFO SRAM Memory FDIAG\_STAT\_IN\_PROGRESS(3): test #19 From Fabric SOP FIFO SRAM Memory FDIAG\_STAT\_IN\_PROGRESS(3): test #20 SALSA Asic Registers FDIAG\_STAT\_IN\_PROGRESS(3): test #21 Salsa Dram Access FDIAG\_STAT\_IN\_PROGRESS(3): test #22 Salsa P4 Timeout FDIAG\_STAT\_IN\_PROGRESS(3): test #23 Salsa Asic General Purpose Counter FDIAG\_STAT\_IN\_PROGRESS(3): test #24 Salsa Asic Real Time Interrupt FDIAG\_STAT\_IN\_PROGRESS(3): test #25 Salsa Errors FDIAG\_STAT\_IN\_PROGRESS(3): test #26 Salsa DRAM Burst Operations Error FDIAG\_STAT\_IN\_PROGRESS(3): test #27 Salsa Dram Read Around Write FDIAG\_STAT\_IN\_PROGRESS(3): test #28 Salsa Dram Write Parity Error test FDIAG\_STAT\_IN\_PROGRESS(3): test #29 Salsa Prefetch/Write Buffers FDIAG\_STAT\_IN\_PROGRESS(3): test #30 Salsa FrFab BMA SDram Read Around Write

(total/indiv. timeout set to 600/200 sec.)

FDIAG\_STAT\_IN\_PROGRESS(3): test #31 Salsa ToFab BMA SDram Read Around Write FDIAG\_STAT\_IN\_PROGRESS(3): test #32 Salsa FrFab Network Interrupt Disable Timer FDIAG STAT IN PROGRESS(3): test #33 Salsa ToFab Network Interrupt Disable Timer FDIAG\_STAT\_IN\_PROGRESS(3): test #34 Salsa ToFab Network Interrupt Mask FDIAG\_STAT\_IN\_PROGRESS(3): test #35 Salsa FrFab Network Interrupt Mask FDIAG\_STAT\_IN\_PROGRESS(3): test #36 Salsa ToFab BMA Interrupt Mask FDIAG\_STAT\_IN\_PROGRESS(3): test #37 Salsa FrFab BMA Interrupt Mask FDIAG\_STAT\_IN\_PROGRESS(3): test #38 Salsa - To Fabric BMA Packet - Early Clear FDIAG\_STAT\_IN\_PROGRESS(3): test #39 Salsa - From Fabric BMA Packet - Early Clear FDIAG\_STAT\_IN\_PROGRESS(3): test #40 Salsa To Fabric SOP Interrupt Mask FDIAG\_STAT\_IN\_PROGRESS(3): test #41 Salsa From Fabric SOP Interrupt Mask FDIAG\_STAT\_IN\_PROGRESS(3): test #42 SALSA ECC Generation FDIAG\_STAT\_IN\_PROGRESS(3): test #43 SALSA ECC Correction FDIAG STAT IN PROGRESS(3): test #44 To Fabric FIA48 ASIC Registers FDIAG\_STAT\_IN\_PROGRESS(3): test #45 To Fabric FIA48 Packet FDIAG\_STAT\_IN\_PROGRESS(3): test #46 To Fabric FIA48 Asic BMA Bus Parity Error FDIAG\_STAT\_IN\_PROGRESS(3): test #47 To Fabric FIA48 Asic CiscoCell Fifo Parity Er FDIAG\_STAT\_IN\_PROGRESS(3): test #48 From Fabric FIA48 ASIC Registers FDIAG\_STAT\_IN\_PROGRESS(3): test #50 SLI Packet Loopback FDIAG\_STAT\_IN\_PROGRESS(3): test #51 Fabric Packet Loopback FD 3> INT\_CAUSE\_REG =  $0 \times 00000620$ FD 3> Unexpected L3FE Interrupt occurred. FD 3> ERROR: TX FIA48 Asic Interrupt Occurred FD 3> \*\*\* 0-INT: External Interrupt \*\*\* FD 3> Dumping out TX FIA Status Registers, Disabling FD 3> TX FIA Interrupt, resetting Asics, continuing... FDIAG\_STAT\_DONE\_FAIL(3) test\_num 51, error\_code 3 Field Diagnostic: \*\*\*\*TEST FAILURE\*\*\*\* slot 3: last test run 51,

# Fabric Packet Loopback, error 3 Field Diag eeprom values: run 3 fail mode 1 (TEST FAILURE) slot 3 last test failed was 51, error code 3

Shutting down diags in slot 3 slot 3 done, will not reload automatically Router#

Estos resultados entonces se salvan en memoria programable de sólo lectura eléctricamente borrable (EEPROM) en el linecard. Usted puede ver los resultados del último diagnóstico realizado en el linecard con el **comando diag <slot> previous**. Éste es un ejemplo de salida:

Field Diag eeprom values: run 0 fail mode 0 (PASS) slot 3 last test failed was 0, error code 0

Si no se ha realizado ningunos diagnósticos de campo anteriores en el indicador luminoso LED amarillo de la placa muestra gravedad menor, la salida parece esto:

#### Router#diag 3 previous

Field Diags have not been run on this board previously -

EE prom results uninitialized.

Field Diag eeprom values: run 16777215 fail mode 0 (PASS) slot 9 last test failed was 65535, error code 65535

En el pasado, se presentaron algunos errores de programación que hicieron que las pruebas de diagnóstico fracasaran, aun en casos de tarjetas no defectuosas, de modo que -como precauciónsi la tarjeta de línea falla y ya se reemplazó anteriormente, sería útil someter este resultado a verificación por parte del Centro de Asistencia Técnica (TAC).

## Información para recopilar si abre un pedido de servicio del TAC

Si ha identificado algún componente que hay que cambiar, póngase en contacto con su socio o revendedor de Cisco para solicitar el cambio del componente de hardware que está ocasionando el problema. Si usted tiene un contrato de servicio técnico directamente con Cisco, utilice la <u>herramienta de la solicitud de servicio de</u> TAC (<u>clientes registrados</u> solamente) para abrir una solicitud de servicio de TAC para un reemplazo de hardware. Asegúrese de adjuntar la siguiente información:

- Capturas de consola que muestran mensajes de error
- Capturas de consola que muestran los pasos realizados para resolver el problema y la secuencia de inicio durante cada paso
- El componente de hardware que falló y el número de serie del chasis
- Registros de resolución de problemas
- Resultado del comando show technical-support

# Información Relacionada

- Resolución de problemas de desperfectos de tarjetas de línea en el router de Internet de la serie Cisco 12000'
- Resolución de problemas por averías del router
- <u>Resolución de problemas de los tiempos de espera del ping de recursos físicos y de las fallas</u> en el router de Internet de la serie Cisco 12000
- <u>Configuración del volcado de memoria en una tarjeta de línea GSR</u>

- Actualización de firmware de tarjeta de línea en un router de Internet Cisco de la serie 12000
- Resolución de problemas de CEF- Mensajes de error relacionados
- Soporte Técnico y Documentación Cisco Systems